# 舞象基金會【訂購課程】說明

# ▲步驟一 進入舞象基金會網頁:<u>https://www.dancing-with-the-elephant.com</u> 點選<活動報名> 點選<課程名稱>瀏覽課程內容

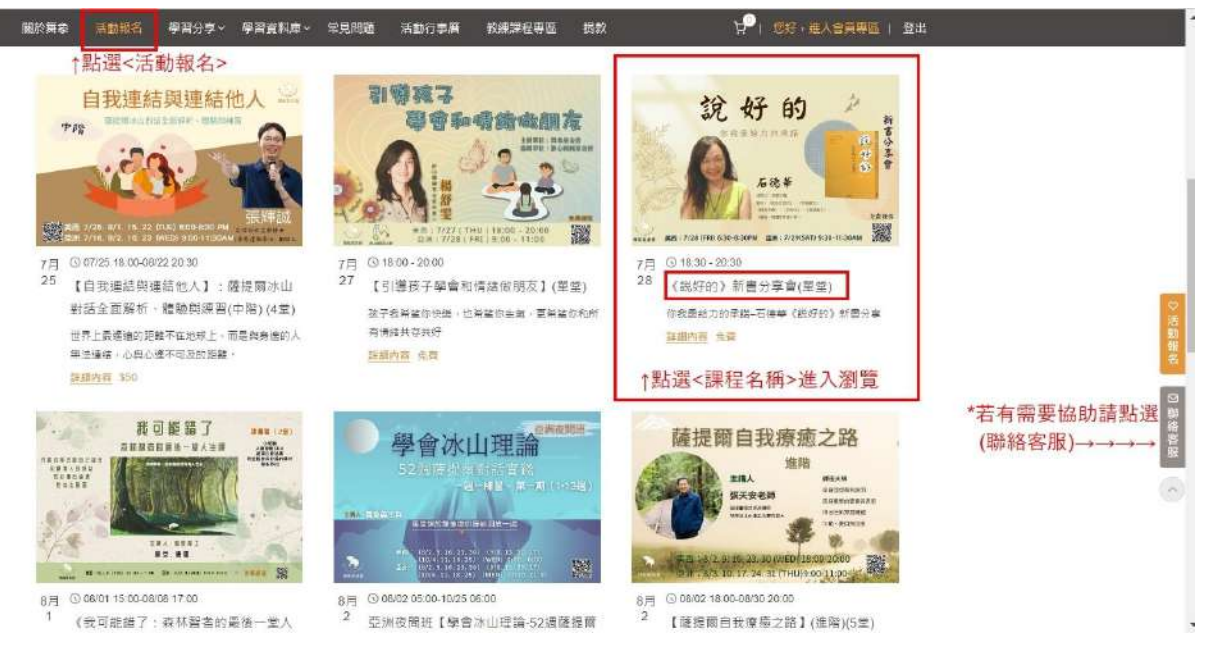

#### ▲步驟二

<免費課程訂購>示範: 確定課程名稱、課程時間、課程費用,皆符合您的需求,即可開始訂購囉! 請先閱讀<免費同意事項>說明,並打勾確定已閱讀 購物欄位點選+1 (單個課程一人僅能購買一次) 確定後按下<購買活動>即可進入付款程序

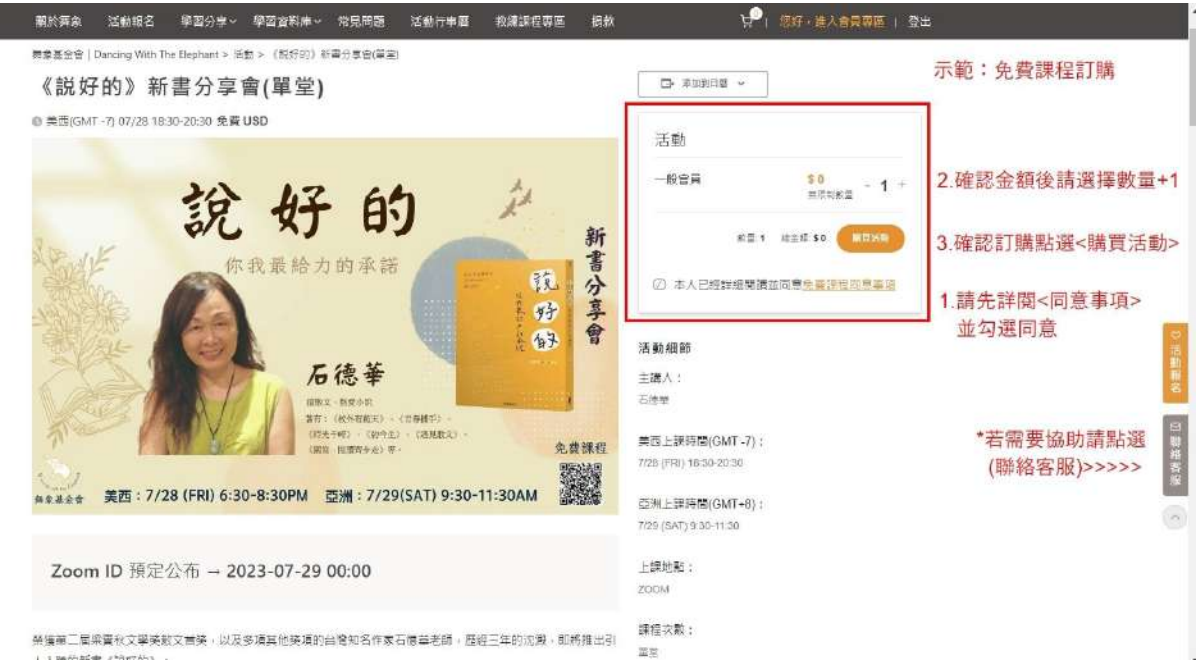

## ▲步驟三 <付費課程訂購>示範: 確定課程名稱、課程時間、課程費用,皆符合您的需求,即可開始訂購囉! 請先閱讀<付費同意事項>說明,並打勾確定已閱讀 購物欄位點選+1(單個課程一人僅能購買一次) 確定後按下<購買活動>即可進入付款程序

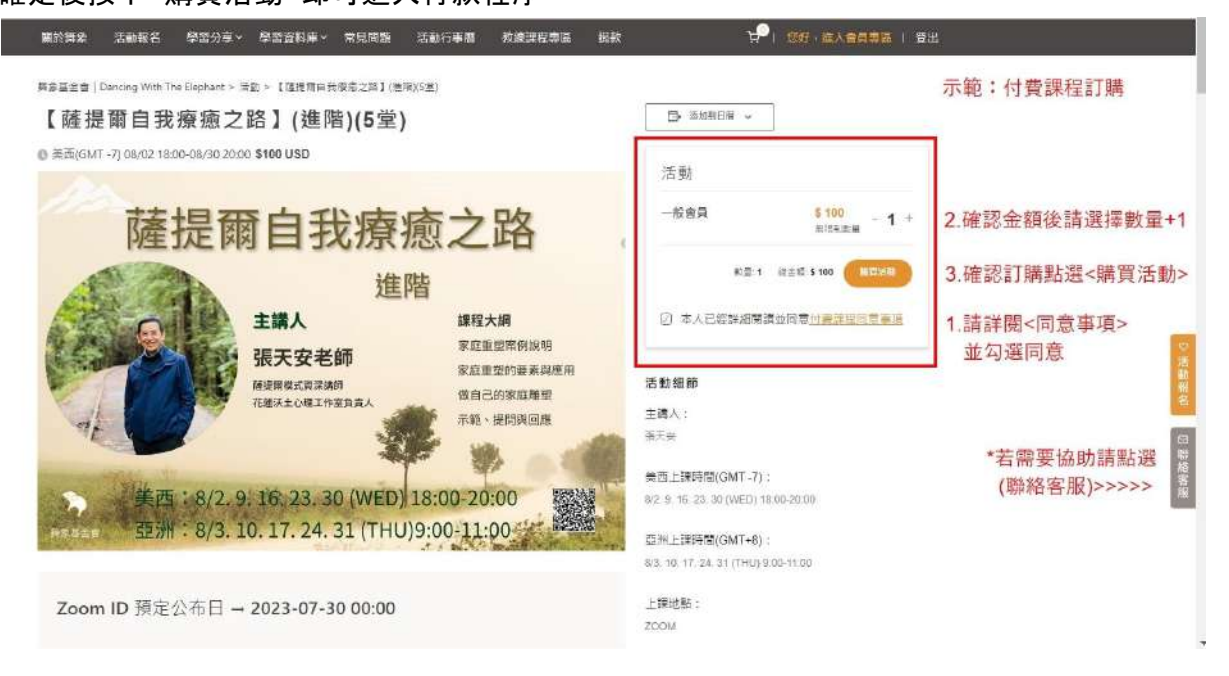

### ▲步驟四

進入購物車頁面後請核對訂購內容是否正確

若有Coupon(折價券)此頁面可填入折價編號

確認購物車內容正確請按下<前往結帳>確認訂購金額 (免費訂購課程亦同)

| 一 新 記 Desci | 改基金會<br>g With The Elephant |                |            |        |        |      | (金纳授母               | ٩                                 |      |
|-------------|-----------------------------|----------------|------------|--------|--------|------|---------------------|-----------------------------------|------|
| 圖於舞棄 活      | 動報名 學習分享 學問                 | 資料車~ 常見問題      | 法动行事相      | 教練課程書品 | 損款     |      | ₩ <sup>0</sup> ) 88 | ・進入會興専業   登出                      |      |
|             |                             |                | 購物         | 車      |        |      |                     | 按下<購買活動>會進到購物車頁面<br>請確認訂購單內容是否正確。 |      |
|             | 商品                          |                |            | G      | 桔(USD) | 救量   | 小計                  | 確認後請按<前往結帳>                       |      |
|             | × 再象會員-                     | (就好約) 新書分享會(華麗 | <b>2</b> ) | \$6    |        |      | 50                  |                                   |      |
|             | 新商物                         | 使用后便参          |            |        |        |      | enant               |                                   |      |
|             |                             | 購物車總計          |            |        |        |      |                     | ○活動報名                             |      |
|             |                             |                |            | 小計     | \$0    |      |                     | *若需要協助請點選                         | 2    |
|             |                             |                | 58 6T      | 38.eT  | 40     | 創往結4 | E                   | (聯絡客服)>>>>>>                      | 聯絡窖風 |

▲步驟五

◆付費課程付款頁面:

請再次確認訂購內容是否正確(結帳後<付費課程>無法取消與退費,請務必確認) 若無法進行結帳,左上角會顯示無法進行原因,有可能會員資訊不完整,請核對您的資訊並補 齊正確資料,確認後請點選<下單購買>

|                                                                                                    |           |                                        |                                  | ▲庄 少, 机尺元成司 舶 "雅" |
|----------------------------------------------------------------------------------------------------|-----------|----------------------------------------|----------------------------------|-------------------|
| 市所留在市                                                                                                    | 設計輸入性的評價調 |                                        |                                  |                   |
| 帳單資訊                                                                                                    |           | 您的訂單                                   | - 近田二四三                          |                   |
| 名字。                                                                                                    | 姓氏*       | 局部(USD)                                |                                  |                   |
| 45                                                                                                    | ()#)      |                                        | North (ATC)                      |                   |
| 种结 <b>电</b> 器。                                                                                                  |           | *1                                     | \$80                             |                   |
| the last line                                                                                                   |           | () <b>\$</b> †                         | \$80                             |                   |
| 微子那件地址。                                                                                                    |           | 45.74                                  | 580                              |                   |
| egn de la companya de la companya de la companya de la companya de la companya de la companya de la companya de | mdollie   |                                        | 1.1.1.1.1.1.1.1                  |                   |
| 圆家/龙蓝*                                                                                                    |           |                                        |                                  |                   |
| 推測                                                                                                    |           | * 🗑 Credit Card (Stripe)               |                                  | ←請輸入您的結帳卡資料       |
| 新递地址*                                                                                                    |           | Pay with your credit card via St       | npe. TEST MCDE                   | 確認後詰點選<下單購買>      |
| Breast Breast                                                                                                   |           | ENABLED. In test mode, you ca<br>numbe | n use the card<br>th any CVC and |                   |
|                                                                                                    |           | a valid expiration date or check       | the Texting                      |                   |
| 市/画・                                                                                                    |           | And the later of more                  | card numbers                     |                   |
| 1.0                                                                                                    |           | (e) Vsa E16.8-8 mil (B)                | 1(374, 2000)                     |                   |
| 折/音/市*                                                                                                    |           | 0 ##08/5%                              |                                  |                   |
| 1                                                                                                    |           |                                        |                                  |                   |
| 截道當所 *                                                                                                    |           | <b>其行會使用你的個人資料來處理你</b>                 | 的訂量・支援你在                         |                   |
|                                                                                                    |           | 本統的中的使用過融。以及用於 <u>通</u>                | 但僅就被牛地明的                         |                   |
| 誘张回擢(Ginal)*                                                                                                    |           | A CIDE -                               |                                  |                   |

◆免費課程付款頁面不會出現結帳卡資料,請直接點選<下單購買>即可完成訂購囉!

### ▲步驟六

恭喜您!訂購完成!

若須查詢<訂購紀錄>請至您的會員專區或參閱【訂購紀錄說明】 若有需要協助請點選右側功能列<聯絡客服>

| 關於舞皋 | 活動報名 | · 學習分享 ~                | 學習資料庫~              | 常見問題 | 活動行事層                     | 救練課程專 | 医 捐款           |                                             | (登出                          |  |
|------|------|-------------------------|---------------------|------|---------------------------|-------|----------------|---------------------------------------------|------------------------------|--|
|      |      |                         |                     | 1    | 已收至<br><sup>谢谢,我们已经</sup> | 川訂單   |                | 恭喜您! 訂購成功囉!<br>系統將自動寄發訂購成功通知<br>請至您的帳號信箱查詢。 | 功通知到您的會員帳號信箱<br>。            |  |
|      |      | 帳單資訊                    |                     |      |                           |       |                | 若須查詢訂購相關資料,請進<br><所有訂購紀錄>中查詢課程訂             | 入<會員專區>的<br>「單               |  |
|      |      | 訂單編號:<br>1326           | 下軍日期:<br>2023-07-24 | 電子郵件 |                           | 1     | 總計(USD):<br>10 |                                             |                              |  |
|      |      | 訂單詳細算<br><sup>商品</sup>  | 副                   |      |                           |       |                | 總計(USD)                                     |                              |  |
|      |      | 周景會員 x 1<br>(116780) 新闻 | HR: 121             |      |                           |       |                | \$0                                         | 法编辑者                         |  |
|      |      | - 신입: 1850-2000         |                     |      |                           |       |                | \$0                                         | *若需要協助請點選<br>(聯絡客服) >>>>>> 署 |  |
|      |      | 總計                      |                     |      |                           |       |                | 50                                          | 10                           |  |
|      |      | 總后款百                    |                     |      |                           |       |                |                                             |                              |  |